# Instruktion för nedladdning av app/bokmärke

Dokumentet är skrivet 2024-03-15 enligt senaste information från de olika leverantörernas operativsystem och browsers.

Om du missat att ladda ner ikon för MyPayslip via banner när du går in på <u>mypayslip.hogia.se</u>, så gör du så här beroende på vilken enhet du har:

### För iOS mobil/tablet(Safari):

- 1. Starta din webbläsare i mobilen.
- 2. Gå till inloggningssidan för Hogia MyPayslip mypayslip.hogia.se.
- 3. Klicka på **Dela**-knappen (1) och rubriken Lägg till på hemskärm.
- 4. Klicka sedan på Lägg till.
- 5. Klicka på ikonen för att komma direkt till inloggningssidan för MyPayslip.

### För Android mobil/läsplatta (Chrome):

- 1. Starta din webbläsare i mobilen.
- 2. Gå till inloggningssidan för Hogia MyPayslip <u>mypayslip.hogia.se</u>.
- 3. Klicka på de tre punkterna ••• längst upp till höger och klicka på Installera appen.
- 4. Klicka på **Installera**, då läggs MyPayslip bland dina appar.
- 5. Klicka på ikonen för att komma direkt till inloggningssidan i MyPayslip.

### För Android mobil/läsplatta (Edge):

- 1. Starta din webbläsare i mobilen.
- 2. Gå till inloggningssidan för Hogia MyPayslip mypayslip.hogia.se.
- 3. Klicka på de **tre sträcken**  $\equiv$  längst ner på skärmen och klicka på Lägg till telefon.
- 4. Klicka på Installera.
- 5. Klicka på Lägg till för att få appen på din hemskärm.
- 6. Klicka på ikonen för att komma direkt till inloggningssidan i MyPayslip.

### För Android mobil/läsplatta (Firefox):

- 1. Starta din webbläsare i mobilen.
- 2. Gå till inloggningssidan för Hogia MyPayslip mypayslip.hogia.se.
- 3. Klicka på de tre punkterna längst upp till höger och klicka på Installera.
- 4. Klicka på Lägg till för att få appen på din hemskärm.
- 5. Klicka på ikonen för att komma direkt till inloggningssidan i MyPayslip.

## För Windows desktop (Chrome):

- 1. Starta din webbläsare.
- 2. Gå till inloggningssidan för Hogia MyPayslip mypayslip.hogia.se.
- 3. Klicka på dataskärmsikonen ♀ som finns i sökrutan i webbläsaren och klicka sedan på Installera. Då läggs MyPayslip på hemskärmen.
- 4. Klicka på ikonen för att komma direkt till inloggningssidan i MyPayslip.

### För Windows desktop (Edge):

- 1. Starta din webbläsare.
- 2. Gå till inloggningssidan för Hogia MyPayslip mypayslip.hogia.se.
- 3. Klicka på 🚦 som finns i adressfältet i webbläsaren och klicka sedan på Installera.
- 4. Bocka för Fäst i Aktivitetsfältet och startmenyn och klicka på Tillåt
- 5. Klicka på ikonen för att komma direkt till inloggningssidan i MyPayslip.

# För Windows desktop (Firefox):

- 1. Starta din webbläsare.
- 2. Gå till inloggningssidan för Hogia MyPayslip mypayslip.hogia.se.
- 3. Klicka på stjärnan 🛨 och lägg till bokmärke genom att klicka på **Spara**.

### För Mac desktop (Chrome):

- 1. Starta din webbläsare.
- 2. Gå till inloggningssidan för Hogia MyPayslip <u>mypayslip.hogia.se</u>.
- 3. Klicka på dataskärmsikonen 望 som finns i sökrutan i webbläsaren och klicka sedan på Installera. Då läggs MyPayslip på hemskärmen.
- 4. Klicka på ikonen för att komma direkt till inloggningssidan i MyPayslip.

### För Mac desktop (Edge):

- 1. Starta din webbläsare.
- 2. Gå till inloggningssidan för Hogia MyPayslip mypayslip.hogia.se.
- 3. Klicka på 罪 som finns i adressfältet i webbläsaren och klicka sedan på Installera.
- 4. Klicka på ikonen för att komma direkt till inloggningssidan i MyPayslip.

### För Mac desktop (Firefox):

- 1. Starta din webbläsare.
- 2. Gå till inloggningssidan för Hogia MyPayslip mypayslip.hogia.se.
- 3. Klicka på stjärnan ★ och lägg till bokmärke genom att klicka på **Spara**.
- 4. Klicka stjärnan och MyPayslip för att komma direkt till inloggningssidan för MyPayslip.

### För Mac desktop (Safari):

- 1. Starta din webbläsare.
- 2. Gå till inloggningssidan för Hogia MyPayslip mypayslip.hogia.se.
- 3. Klicka på Dela-knappen 볩 och rubriken Lägg till bokmärke.
- 4. Klicka sedan på Lägg till.
- 5. Klicka på Bokmärket MyPayslip för att komma direkt till inloggningssidan för MyPayslip.